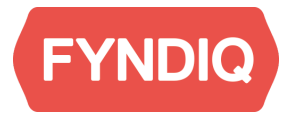

# **Fyndiq Magento Extension**

Installation instructions. Version 2.0

| Introduction                       | 2 |
|------------------------------------|---|
| Fyndiq Merchant Support            | 2 |
| Prerequisites                      | 2 |
| Installation using Magento Connect | 2 |
| Magento Connect Installation       | 2 |
| Manual uninstallation              | 3 |
| Manual installation                | 3 |
| Steps                              | 3 |
| Permissions                        | 4 |
| Module Check                       | 4 |

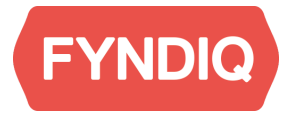

## Introduction

This document details the necessary steps to install the Fyndiq extension for Magento.

### **Fyndiq Merchant Support**

For any questions, problems or suggestions regarding your Seller Account or the Fyndiq Magento Extension, please contact our team as follows.

For questions regarding selling on Fyndiq, please contact us on: seller@fyndiq.com For technical questions regarding the API, please contact us on: integration@fyndiq.com

#### **Prerequisites**

This document assumes that the following conditions are met before installing the extension:

- Magento version is >= 1.7
- PHP version is > 5.2
- Proper access to the Magento installation is available, so the extension can be installed
- A merchant account has been created on Fyndiq
- An API V2 token has been created for that account on the Fyndiq Merchant Pages

**Please note**: Kindly inform Fyndiq Seller Support that you start integrating with the Magento Extension. Every Seller Account will stay in test mode until products have been uploaded and at least one test order has been made (and both checked successfully). Seller Support will activate your account for sales afterwards.

## **Installation using Magento Connect**

We support Magento Connect which gives you an easy way to install the extension through the Magento Connect Manager.

#### **Magento Connect Installation**

- 1. Go to System > Magento Connect > Magento Connect Manager
- 2. Retype your login credentials for your Magento Backend
- 3. Download the latest extension file for Magento Connect from <u>http://developers.fyndig.com/fyndigbuiltintegrations/</u>
- 4. Select the downloaded file and click upload 5. The extension will installed and the Magento Cache will be reset
- 5. Done the extension should now be ready for use

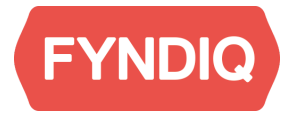

**Please note:** if the Fyndiq Magento Extension is already installed in your Magento system, you would need to uninstall it before installing any updates. If you have used Magento Connect for your current installation, just click on uninstall for the Fyndiq Extension in Magento Connect Manager. If you have previously installed the extension manually, please follow the instructions for manual uninstallation below.

#### **Manual uninstallation**

- 1. Go to your magento directory this could for example be /var/www/magento/ or the root folder of your FTP account
- 2. Remove the file app/etc/modules/Fyndiq\_Fyndiq.xml
- 3. Remove the directory app/design/adminhtml/default/default/template/fyndiq/
- 4. Remove the file app/design/adminhtml/default/default/layout/fyndiqadmin.xml
- 5. Remove the directory app/code/community/Fyndiq/
- 6. Remove the directory fyndiq 7. The extension should now be removed. Update the cache if needed.

## **Manual installation**

#### Steps

- 1. Download the Fyndiq extension from: http://developers.fyndiq.com/fyndiqbuiltintegrations/
- 2. Extract the Fyndiq extension to the base folder of the Magento installation. If your Magento installation is located for example at /var/www/magento/, copy the content of the extracted ZIP file there. Some systems will by default overwrite everything in the extension install path when copying the extension over. If any changes have been made within that folder or if anything else stored in the path, make a copy of the previous installation as a backup before copying the extension.
- 3. Login to the admin page of your Magento installation, for example <u>http://your.domain.name/magento/index.php/admin</u>
- 4. The Fyndiq extension should now be visible in the Magento admin panel in the **System** menu as **Fyndiq Export/Import**.
- 5. Before being able to start uploading products, the extension has to be connected to the Fyndiq API. To do this, please go to System > Configuration in the Magento admin panel, select Fyndiq settings and type in username, API V2 token generated on the Fyndiq Merchant Pages and set the Global percentage of price. Global percentage of price is the default percentage discount applied on products available on Fyndiq. The Disconnect button only clears the username and API Token. If for some reason you see a blank extension page, please logout, then login and check again.

**Please note:** To being able to use this extension, a valid Fyndiq API V2 Token is required. To generate a token, Your Merchant Account has to be activated. Please contact the Fyndiq Seller Support with the name of the account you would like to activate. All contact details can be found at the beginning of this document. More information can also be found in the User Manual for this extension.

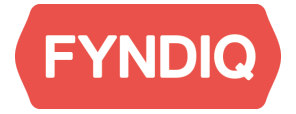

- 6. If there is a need to change the state of the orders they should be changed accordingly. Otherwise leave them as they are.
- 7. Login to Your Merchant Pages on Fyndiq and check that the feed to the URL is correct. That URL should be automatically set if you use the extension and look something similiar to: http://your.domain.name/magento/index.php/fyndig/file/index/0/
- 8. Please continue getting started the Fyndiq Magento extension as described in the User Guide included with the extension. In case of questions or problems, please contact Seller Support.

#### Permissions

If the extension has to be used by a user without Administrator permissions, the user's role needs to get proper permissions to access it.

- 1. Log in to the Magento Backend as Administrator.
- 2. Open System > Permissions > Roles.
- 3. Select the role You want to change from the list.
- 4. Select **Role resources** from the lefthand menu.
- 5. Make sure the Fyndiq Export/Import checbox is checked.
- 6. Press the Save Role button at the top.

## **Module Check**

The Module Check page is a simple selfcheck, which helps to identify frequent pitfalls when installing the extension.

To got to the Module check page, open the extension from **System > Fyndiq Import/Export** and at the bottom of the page, near the extension version, click the link named **Check module**. The page will run several tests and will notify you for any errors. The **Re-install Module** button, will force Magento to run the extension installation again. No extension data will be lost during this process.